## **ONLINE GRADE CHANGE REQUEST**

The online grade change request form replaces the hard-copy Grade Change Form. It is designed for grade change requests that fall within designated timelines and do not require the approval of the Associate Provost. Grade change requests cannot be made using this method when:

- the student has received a Cal Poly Pomona degree and the desired grade change is in the enrollment period of the degree that has been granted
- the grade has been excluded from the student's GPA as a result of an approved grade forgiveness petition
- \* the grade has been converted from an Incomplete grade to an "IC", or from an RP or RD grade to an "NC"
- the grade is from more than eight quarters in the past

\*Instructors who wish to change expired grades (i.e., RD/RP that converted into NC grades; I's that converted into IC grades) must send a written request to the Associate Provost. Approved requests will be processed by the Registrar's Office.

## **Instructions:**

Requests for grade changes can be submitted online only for the past eight quarters from the current term. If you did not teach during a quarter, that quarter will not be displayed on the page. Note: The screen shows a dynamic message.

- 1. In BroncoDirect, navigate to Instructor Self Services > Learning Management > Grade Change Request
- 2. Select the term of the class where you wish to change a grade and click *Continue*.

|                      | Online Grade Change Request                                                                                                    |                 |  |  |  |  |  |  |  |
|----------------------|----------------------------------------------------------------------------------------------------|-----------------|--|--|--|--|--|--|--|
| The<br>a ch<br>Offic | The online grade change system is for enrollment beginning Winter Quarter 2012. If you wish to make<br>a change to student grades from terms prior to Winter Quarter 2012, please contact the Registrar's<br>Office. |                 |  |  |  |  |  |  |  |
|                      |                                                                                                    | CONTINUE        |  |  |  |  |  |  |  |
| Sele                 | ct a term then click Continue.                                                                                                    |                 |  |  |  |  |  |  |  |
|                      | Term                                                                                                    | Institution     |  |  |  |  |  |  |  |
| ۲                    | Spring Quarter 2013                                                                                                    | Cal Poly Pomona |  |  |  |  |  |  |  |
|                      | Winter Quarter 2013                                                                                                    | Cal Poly Pomona |  |  |  |  |  |  |  |
| 0                    | Fall Quarter 2012                                                                                                    | Cal Poly Pomona |  |  |  |  |  |  |  |
| 0                    | Spring Quarter 2012                                                                                                    | Cal Poly Pomona |  |  |  |  |  |  |  |
|                      | Winter Quarter 2012                                                                                                    | Cal Poly Pomona |  |  |  |  |  |  |  |
|                      |                                                                                                    | CONTINUE        |  |  |  |  |  |  |  |

3. Access the grade roster of the class where the grade you wish to change is located by clicking the *Select* button. Grade rosters are available for selection only for classes with posted grades.

| Online Grade Change Request                                                                                                    |         |                   |         |                                             |          |              |          |                              |        |
|----------------------------------------------------------------------------------------------------|---------|-------------------|---------|---------------------------------------------|----------|--------------|----------|------------------------------|--------|
| Winter Quarter 2013   Cal Poly Pomona change term                                                                                                    |         |                   |         |                                             |          |              |          |                              |        |
| Online requests for grade changes can be made only for classes with posted student grades and for students who have not received their degrees. Click the Select button to access the grade roster that contains the student's grade that you wish to change. |         |                   |         |                                             |          |              |          |                              |        |
| View All   🏧   12 of 2 🚺 1.2 of 2                                                                                                    |         |                   |         |                                             |          |              |          | of 2 🕨 Last                  |        |
| Class #                                                                                                    | Subject | Catalog<br>Number | Section | Description                                 | Enrolled | Days & Times | Location | Class Dates                  | Select |
| 13820                                                                                                    | BIO     | 518L              | 01      | Biotechnology Skills Lab<br>I (Laboratory)  | 6        | ТВА          | ТВА      | Jan 7, 2013-<br>Mar 15, 2013 | Select |
| 13819                                                                                                    | GBA     | 575               | 01      | Proj Mgmt for Biotech<br>Industry (Lecture) | 6        | TBA          | TBA      | Jan 7, 2013-<br>Mar 15, 2013 | Select |

4. For each student receiving a new grade, select the new grade from the drop down list or by entering the grade directly on the *Change Grade To* field. For each request, click and select the reason for the change. You must indicate a reason code for each request. You may use the *Add Comments* field to provide an explanation for your request. Click *Submit* to complete your transaction.

| v  | Vinter Quarter 2                                                                                                    | 013   Cal Poly Pomona      | change term              |                           |                    |                |                                 |             |                       |                             |
|----|----------------------------------------------------------------------------------------------------|----------------------------|--------------------------|---------------------------|--------------------|----------------|---------------------------------|-------------|-----------------------|-----------------------------|
| B  | BIO 518L - Biote                                                                                                    |                            |                          |                           |                    |                |                                 |             |                       |                             |
| Re | equests for grade                                                                                                    | e changes can be made only | y for classes with poste | d grades and fo           | r students who     | have not re    | eceived their degrees. Requests | to change g | grades that           |                             |
| No | Note that you may not request to change grades that appear in hold. Contact the Registra's Office if you have any guestions. |                            |                          |                           |                    |                |                                 |             | n Results             |                             |
|    | Legend: A Grade eligible for online grade change W Grade not eligible for online grade change                                |                            |                          |                           |                    |                |                                 | View 100    | First 🚺 1-3 of 3 🛐 La |                             |
| L  |                                                                                                    |                            |                          |                           |                    |                |                                 |             | Action R              | eason Description           |
|    | Bronco #                                                                                                    | Last Name                  | First Name               | Current Official<br>Grade | Change Grade<br>To | Reason<br>Code | Reason Description              | Add C       | CA                    | Clerical Error-Academic     |
|    | 1 00                                                                                                    | Aí                         | :                        | Α                         | •                  |                |                                 | Add C       | <u>CP</u>             | Coursework for Inc Complete |
|    | 2 00                                                                                                    | Ва                         | N                        | I                         | A                  | CP Q.          | Coursework for Inc Completed    | Add C       | <u>RC</u>             | Re-Calculated               |
|    | 3 007                                                                                                    | L                          | I                        | Α                         | •                  | Q              |                                 | Add Cor     | mments                |                             |

5. Upon submitting your request, a new screen will appear showing all your pending grade change requests. You may cancel any request you submitted in error on this page.

| Online Grade Change Request |                                                                                                    |           |            |        |         |         |                              |                       |                    |                   |        |
|-----------------------------|----------------------------------------------------------------------------------------------------|-----------|------------|--------|---------|---------|------------------------------|-----------------------|--------------------|-------------------|--------|
|                             |                                                                                                    |           |            |        |         |         |                              |                       |                    |                   |        |
|                             |                                                                                                    |           |            |        |         |         |                              |                       |                    |                   |        |
| Yo<br>req                   | Your pending grade change request will be processed by the Registrar's Office within 3 business days. You will receive an email notification once your<br>request has been processed. |           |            |        |         |         |                              |                       |                    |                   |        |
|                             | Bronco #                                                                                                    | Last Name | First Name | Term   | Subject | Catalog | Current<br>Official<br>Grade | Grade<br>Change<br>To | Request Date/Time  | Request<br>Status | Cancel |
| 1                           | oc                                                                                                    | Ba        | м          | W 2013 | BIO     | 518L    | I                            | A-                    | 10/25/2013 12:46PM | Pending           | Cance  |
| 2                           | 00                                                                                                    | P         | 3          | F 2011 | CS      | 572     | A-                           | C+                    | 10/01/2013 1:53PM  | Pending           | Cance  |
| 3                           | OC 3                                                                                                    | P.        | Je         | F 2011 | CS      | 572     | A-                           | B+                    | 10/01/2013 1:50PM  | Pending           | Cance  |
|                             |                                                                                                    |           |            |        |         |         |                              |                       |                    |                   |        |
| submit new requests         |                                                                                                    |           |            |        |         |         |                              |                       |                    |                   |        |